#### 中華聖潔會靈風中學

### 「靈風通訊」家長資訊平台手機應用程式 - 設定及操作指引

本校的家長資訊平台手機應用程式(以下簡稱為「靈風通訊」)的設定及操作方法如下:

注意:

- 請勿將帳號交予學生使用,所有回覆均視作家長之回覆。
- 除更換或重設手機外,「**靈風通訊**」安裝後只需登入一次便可使用,無需每次登入。
- 若家長忘記密碼,請到學校網站(http://www.lsc.edu.hk/parent)重設密碼。
- 1 設定「靈風通訊」指引
  - 1.1 開啟及登入程序

1.1.1 步驟一:點選「靈風通訊」開啟

1.1.2 步驟二:開啟後鍵入「使用者名稱」和「使用者密碼」·再按「登入」按鈕登入系統 1.1.3 步驟三:登入後便可閱讀由校方發出的各類訊息。

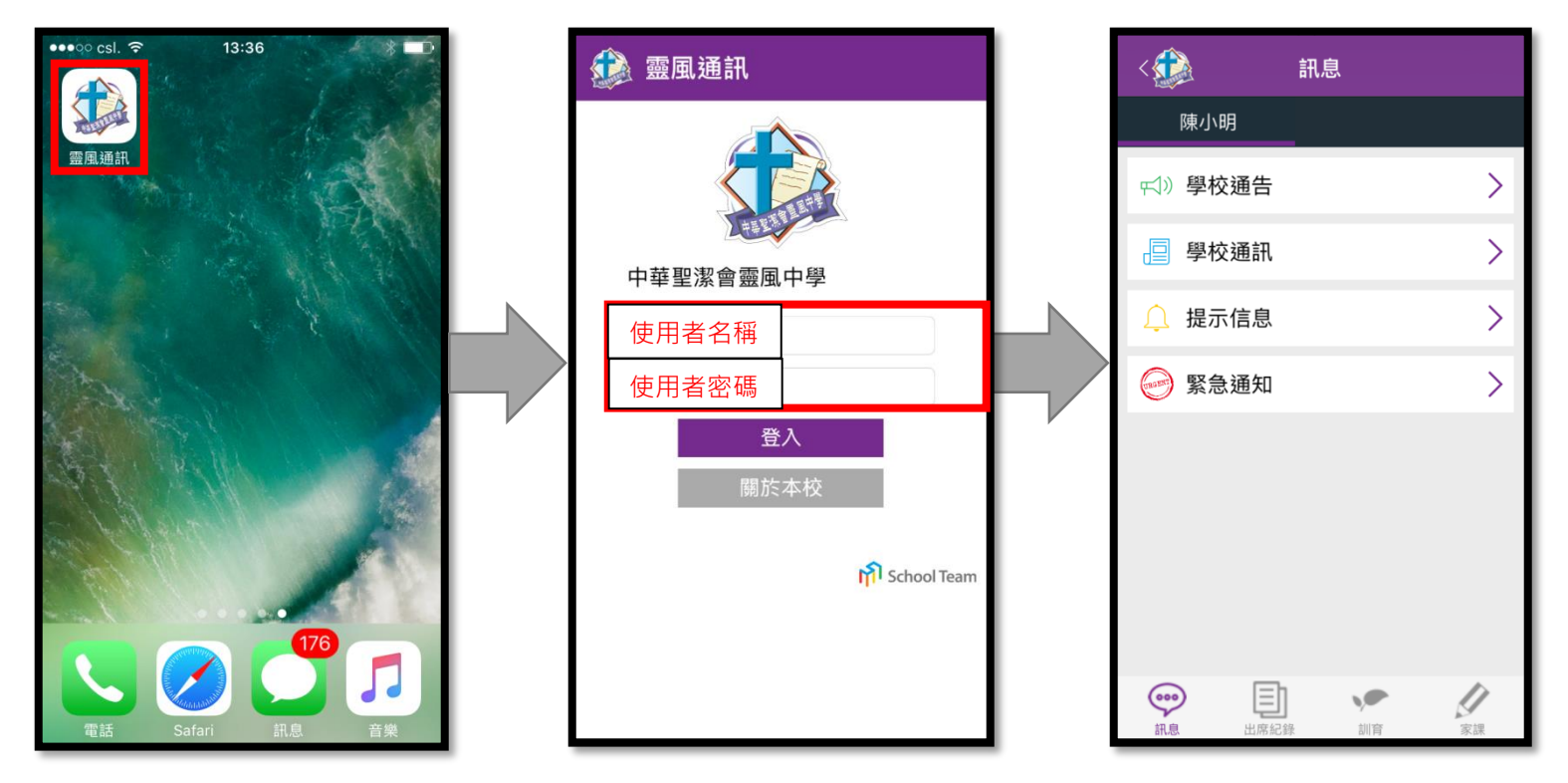

## 1.2 自動接收信息(推送)設定

- 1.2.1步驟一:進入選項清單
- 1.2.2 步驟二:選按「設定」
- 1.2.3 步驟三:設定為開啟

建議家長允許應用程式的推送設定,確保能自動接收學校發出的訊息。

| ▲ 首頁        | <     | 1              | <    | 設定            |
|-------------|-------|----------------|------|---------------|
| <b>校園日暦</b> | 陳小明   | 步驟一:按          | 一般設定 |               |
| ■ 關於本校      | ☆》學校通 | 左上方的學          | 語言   | English 繁中 简中 |
| ■ 學校網頁      | □ 學校祖 | 校校徽圖不<br>盟啟選頂清 | 通知設定 | $\frown$      |
| (■) 家教會     |       | 單              | 通知聲音 |               |
| ② 設定        |       |                | 通知振動 | 3             |
|             |       |                |      | 上畈一,六古为明66    |

2 步驟二:選按「設定」

步驟三:設定為開啟

# 2 「靈風通訊」操作指引

家長可以透過「靈風通訊」閱讀學校通訊、學生出席記錄、學生訓育記錄及學生家課記錄。

#### 2.1 家長訊息頁面

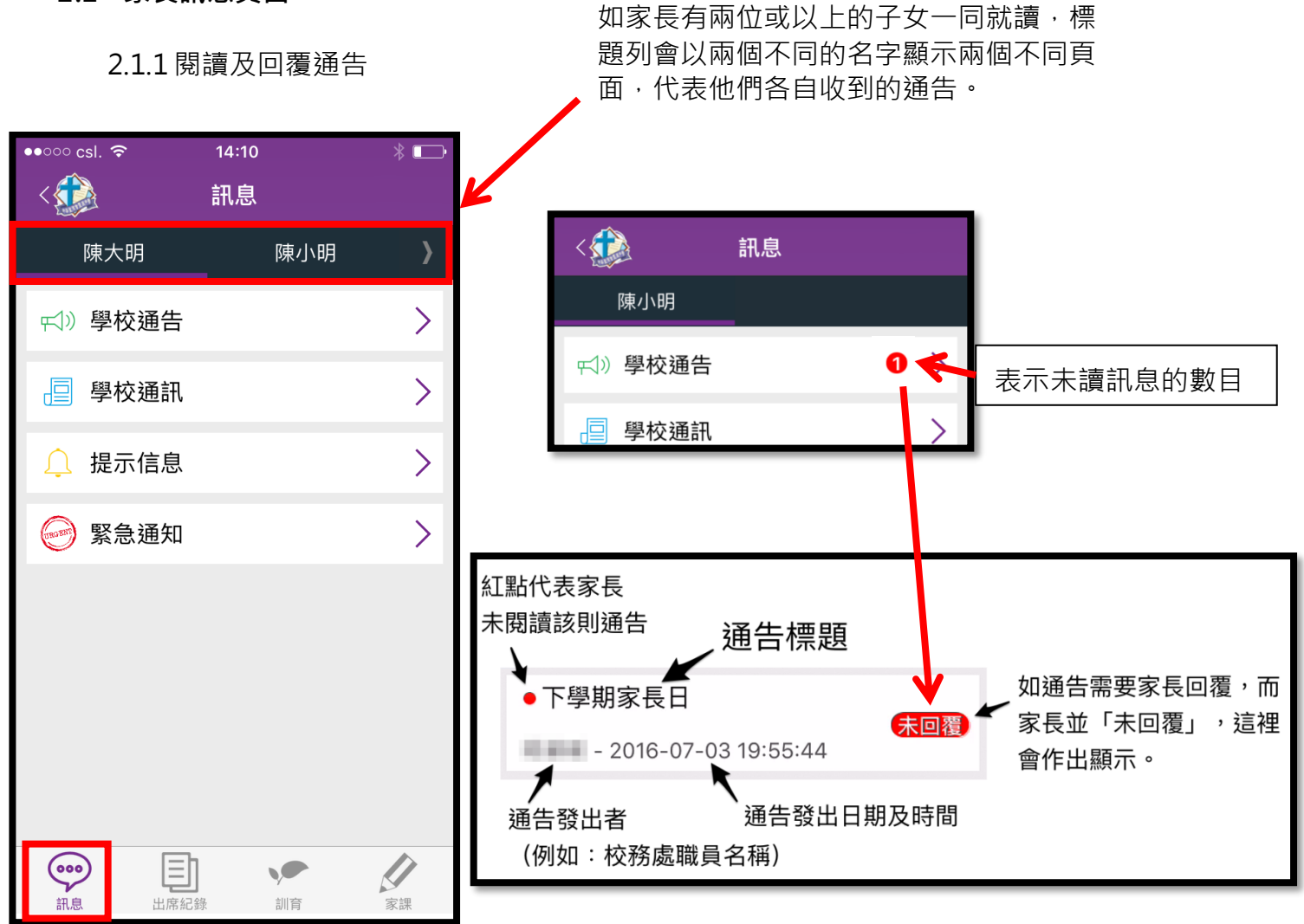

### 閱讀通告附件:點按附件開啟

| 參考號碼: 001   |  |  |  |  |  |
|-------------|--|--|--|--|--|
| 附件:         |  |  |  |  |  |
| ⊘ 家長日通告.pdf |  |  |  |  |  |

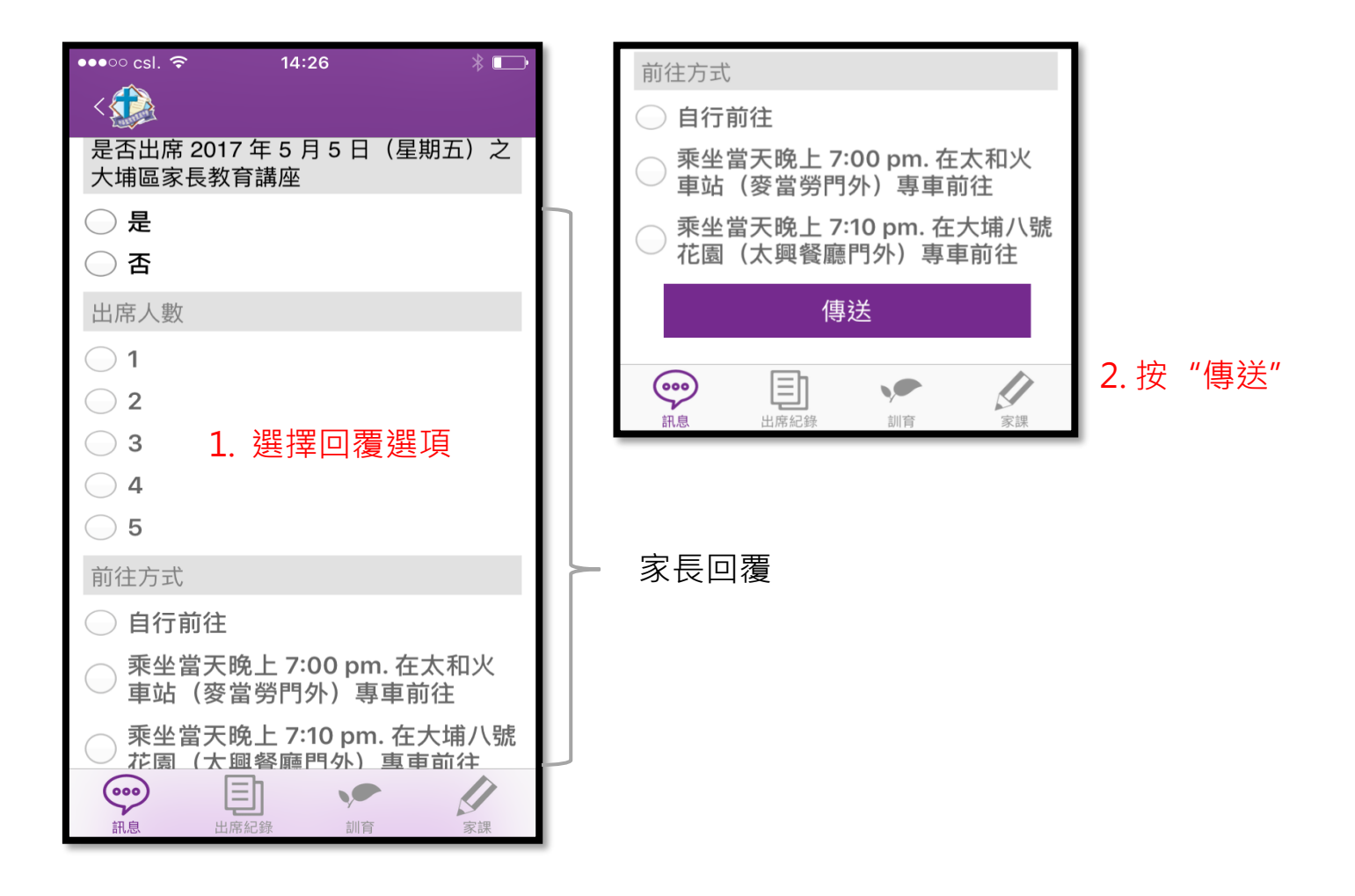

2.1.2 學校通訊

● 學校最新動向及消息

2.1.3 提示信息

- 提示家長出席已報名參加的聚會或講座
- 班主任或科任老師發放信息

2.1.4 緊急通知

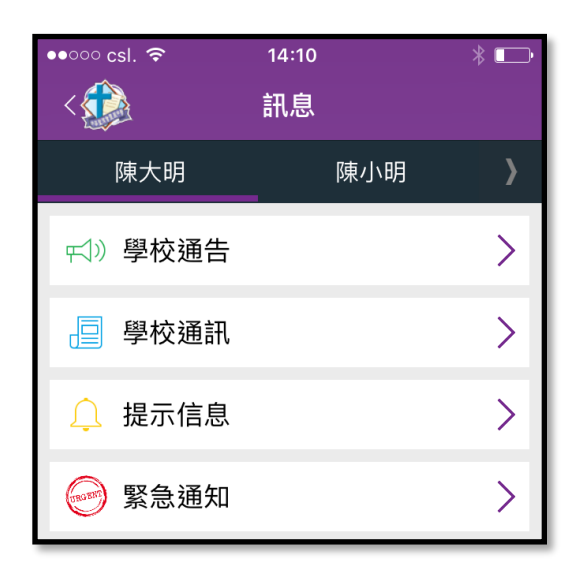

特殊情況下學校需要發放緊急消息通知家長,如因天氣變化下,教育局作出停課的
特別安排

除學生通訊外,家長亦可透過「靈風通訊」查閱學生出席記錄、訓育記錄及家課記錄。

| •••○ csl. 중 | 15:25          | * 💶 4        | ●●●○○ csl. 奈              | 15:25             | * 💷 + | ●●●○○ csl. 夺        | 15:25 🛞 🔳 🗲 |
|-------------|----------------|--------------|---------------------------|-------------------|-------|---------------------|-------------|
| < 🍻         | 出席紀錄           |              | <                         | 訓育                |       | <                   | 家課          |
|             |                |              |                           |                   |       |                     |             |
| 上月          | 2017年06月       | 下月           | 2016年09月                  |                   |       | 2016年09月17日         |             |
| 日期          | 拍卡時間           | 狀態           | 欠交功課1次<br>中國語文1次          |                   | >     | 英國語文<br>WS          | >           |
| 06月01日      | -              | 缺席           | <mark>遲到1次</mark><br>1次   |                   | >     | 2016年09月15日<br>苗國語文 |             |
| 00,301      |                |              | 校服儀容不合<br>PE衫[未覆檢]1次      | 计规格1次             | >     | y國品文<br>WS          | >           |
| 06月02日      | 07:55          | 準時           | 欠交功課1次                    |                   | >     | 2016年09月13日<br>苗國語文 |             |
| 06月05日      | 08:51          | 早上遲到<br>下午準時 | 欠交功課1次                    |                   | >     | 火國市文<br>WS          | >           |
| 06月06日      | -              | 準時           | 央國語又1次<br>欠交功課4次          |                   | >     | 英國語文                |             |
| 06月08日      | -              | 準時           |                           | 學1次,中國語又2         | >     | WS<br>2016年09月09日   | · · ·       |
| 06月09日      | 07:29          | 準時           |                           |                   | >     | 英國語文<br>WS          | >           |
|             |                |              | 遲到1次                      |                   | >     | 2016年09月07日         |             |
| ()))        | 日前に<br>出席紀録 訓育 | 家課           | …     …       訊息     出席紀載 | <b>シー</b><br>家 訓育 | 家課    | ()<br>記息<br>出席紀翁    | 家課          |
|             | 學生             | 沒有拍咭         |                           | 5                 |       |                     | 繳交日期        |